STAN <u>ru-=vy far</u>

# 2.簡易モデルの作成 - 1(解析の為の必須項目)

ここでは単純な8節点のモデルを作成し、操作の流れと解析を実行する為に最低限必要なデータ項目を把握 します。

#### <解析を実行する為の必須入力項目>

下図は STAN を起動した画面です。<u>プルダウン・メニュー</u>から [**データ(D)**] をクリックすると、入力 項目が表示されます。STAN / 3D のデータは、この 20 項目より構成されています。

| 🟪 STAN/3D       | 構造計画研究所    | Ť                |                   |          |  |  |  |  |
|-----------------|------------|------------------|-------------------|----------|--|--|--|--|
| ファイル(E) 表示(⊻)   | 切取りスニーム(Z) | 選択範 <b>匪</b> (C) | データ(D) 編集(E)      | 境界·荷重(L) |  |  |  |  |
| 入力ファイル          |            | $\rightarrow$    | ✔ 初期設定            |          |  |  |  |  |
| Ex-009.dat      |            | $\rightarrow$    | ✔ 節点              |          |  |  |  |  |
| 1               |            |                  | 低斜座標              |          |  |  |  |  |
| 使用単位系           | ●●● 境界条件   |                  |                   |          |  |  |  |  |
| STAN系           |            | ✓ 同一変位·剛床        |                   |          |  |  |  |  |
| 作業内容            |            |                  | ✓ 材料特性            |          |  |  |  |  |
| モデル             |            |                  | ✓ 断面性能            |          |  |  |  |  |
| 」<br>           |            |                  | <b>削</b> 域        |          |  |  |  |  |
| -99.97-17  町里 2 |            |                  | 材晴八不              |          |  |  |  |  |
| Esc 🚘 🗖         |            |                  | ✓ 骨組部材            |          |  |  |  |  |
|                 |            |                  | ◆ トラス             |          |  |  |  |  |
| 選択確定            |            |                  | 壁上レメント            |          |  |  |  |  |
| 補写・削除           |            |                  | 副物为神八不<br>成为韩敏法要  |          |  |  |  |  |
|                 |            |                  | 心力計算凹面<br>単位荷垂    |          |  |  |  |  |
| 表示 表示           |            |                  | ● 単山町里<br>→ 荷香宇美彩 |          |  |  |  |  |
| 条件   項目         |            |                  | ♥1可里定義/ =%        |          |  |  |  |  |
| 71              |            | $\rightarrow$    | ✔ 節点荷重            |          |  |  |  |  |
|                 |            |                  | CMQ荷 <u>重</u>     |          |  |  |  |  |
|                 |            |                  | 部材荷重              |          |  |  |  |  |
|                 |            |                  | → 解析ケーフテパーカ       |          |  |  |  |  |
| ା ପ୍ ପ୍ 🔍       |            |                  | ▼ m=n// ×/ ×      |          |  |  |  |  |

その中でも解析を行うためには、以下の8項目の入力が必要です。

初期設定単位系を選びます。材料特性モデルの構成材料を定義します。断面性能モデルを構成する断面形状(剛性)を定義します。節点節点座標を設定します。境界条件モデル全体の固定状態を設定します。骨組部材部材を配置します。節点荷重(荷重データ)荷重を設定します。解析ケース設定した荷重を解析対象にします。

#### <モデル概要>

- 概要 : 8節点の箱型形状。
- 材料 : データベースより鋼を参照。
- 部材 : 矩形 B×Dで30cm×60cm
- 支点: 柱脚全てピン支持とする。
- 寸法:一辺 5mの正方形形状で、高さ 8mとする。(下図参照)

解析ケース1:一つの節点にX方向から20t、Y方向から10tを同時に加力。

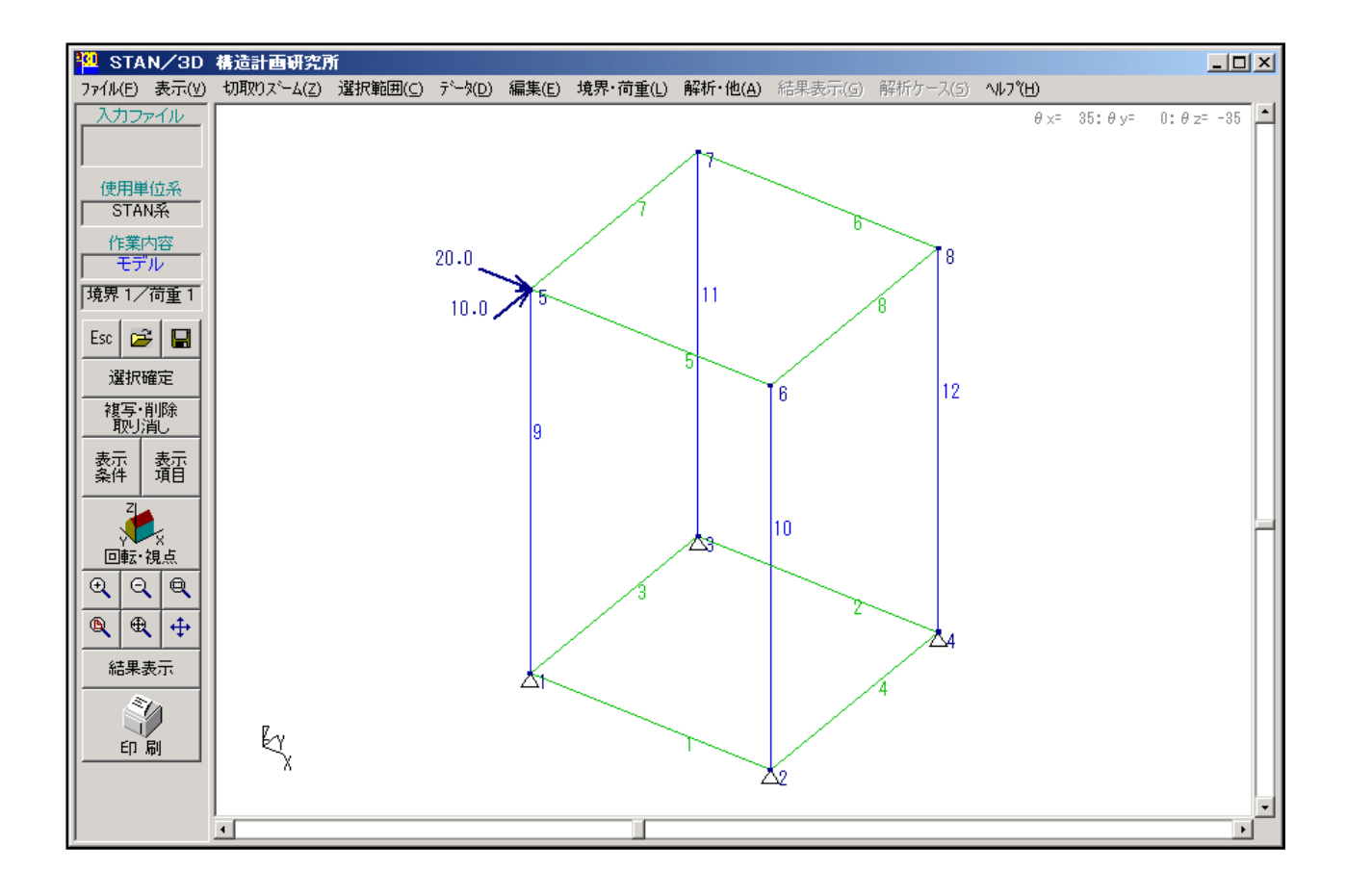

以降より簡易モデルの新規作成手順を記述します。実際に操作しながら進めてください。

# <u>1.STAN を起動します</u> STAN が起動され、STAN の画面が表示された状態よりの説明となります。

データの新規作成を開始します。

| STAN/3D 構造計画研究所                                         |        |
|---------------------------------------------------------|--------|
| ファイル(E) 表示( <u>い</u> )                                  |        |
| データ新規作成( <u>N</u> )                                     | Otrl+N |
| 解析入力ファイルを開く(①)                                          | Ctrl+O |
| 部材ファイル作成<br>材料特性データベース編集<br>断面性能データベース編集                |        |
| プリンダ設定<br>スケールを設定して印刷<br>画面のハードコピー                      | Gtrl+P |
| 入力ファイルの上書き保存( <u>S</u> )<br>入力ファイルに名前を付けて保存( <u>A</u> ) | Ctrl+S |
| STAN/3D 終了⊗                                             |        |
| 取り消し                                                    |        |

# <u>2.初期設定を行います</u>

初期設定の画面が出ます。単位系と材料を定義した後 [材料特性設定] ボタンをクリックします。

| 初期設定     タイトル     単位系     1:STAN系     CMQ計算時に剛域を考慮する     計算条件     ねじり剛性を無視する     世ん断剛性計算時に形状係数     の自動計算を行う     引張材指定時の応力計算回数   5     SI単位換算係数   初期値に戻す | 今回、単位系に [STAN 系] を選択します。<br>STAN 系とは、STAN 内部で独自設定した単<br>位系です。t・m系を基本とし、材料定数は<br>Kg・cm、断面形状は cm を利用するといった、<br>利用頻度の高そうな単位系を組み合わせた単<br>位系です。 |
|----------------------------------------------------------------------------------------------------|----------------------------------------------------------------------------------------------------|
| 材料特性設定    OK 「                                                                                                    | [材料特性設定] ボタンをクリック。                                                                                                    |

# 3.材料の定義を行います

初期設定の画面が出ます。データベースより鉄の材料定数を参照します。

| ファイル 編集 モード L=1                                               |  |  |  |  |  |  |
|---------------------------------------------------------------|--|--|--|--|--|--|
|                                                               |  |  |  |  |  |  |
| 材料 ヤング係数 せん断弾性係数 温度膨張率 ポアソン比 単位重量 材料名   番号 kg/cm2 kg/cm2 よ/m3 |  |  |  |  |  |  |
|                                                               |  |  |  |  |  |  |
|                                                               |  |  |  |  |  |  |
| [DB参照] ボタンをクリック。 DB参照 行追加 OK キャン地                             |  |  |  |  |  |  |

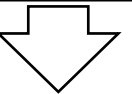

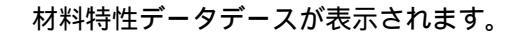

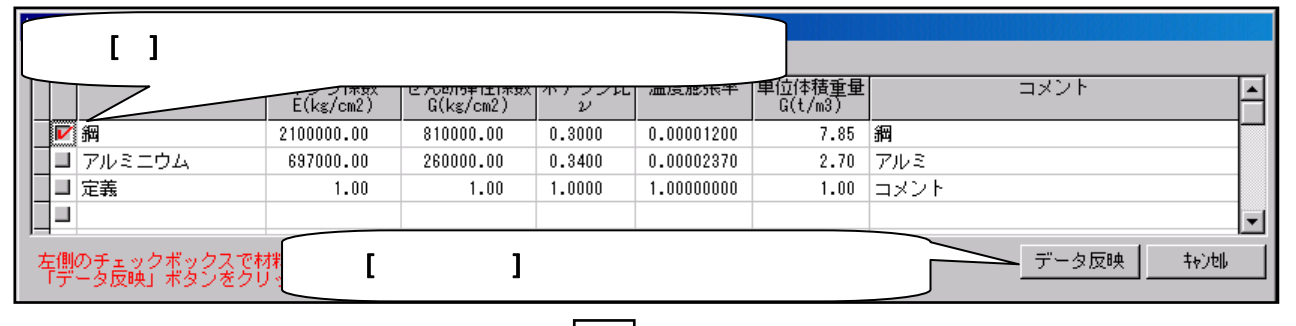

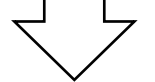

データベースのデータが挿入されています。

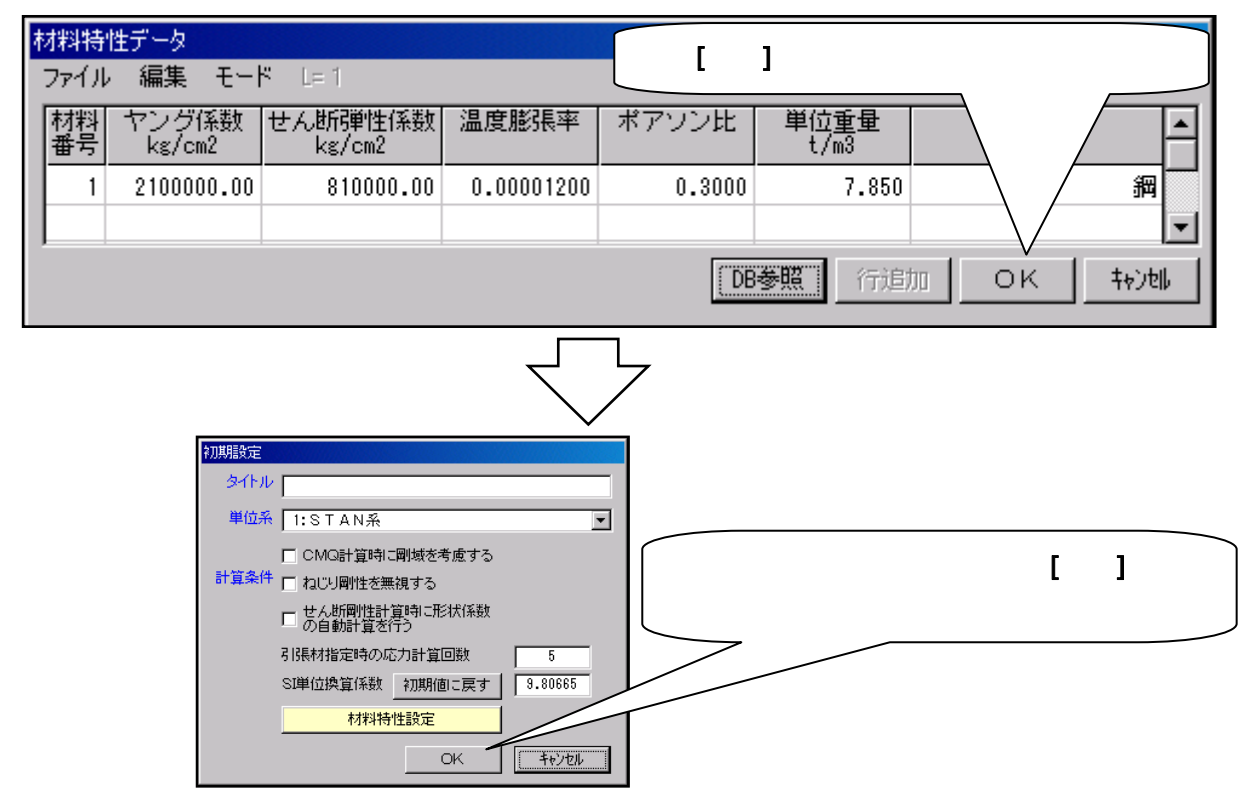

#### 4.断面性能の定義を行います

断面性能のデータを表示します。

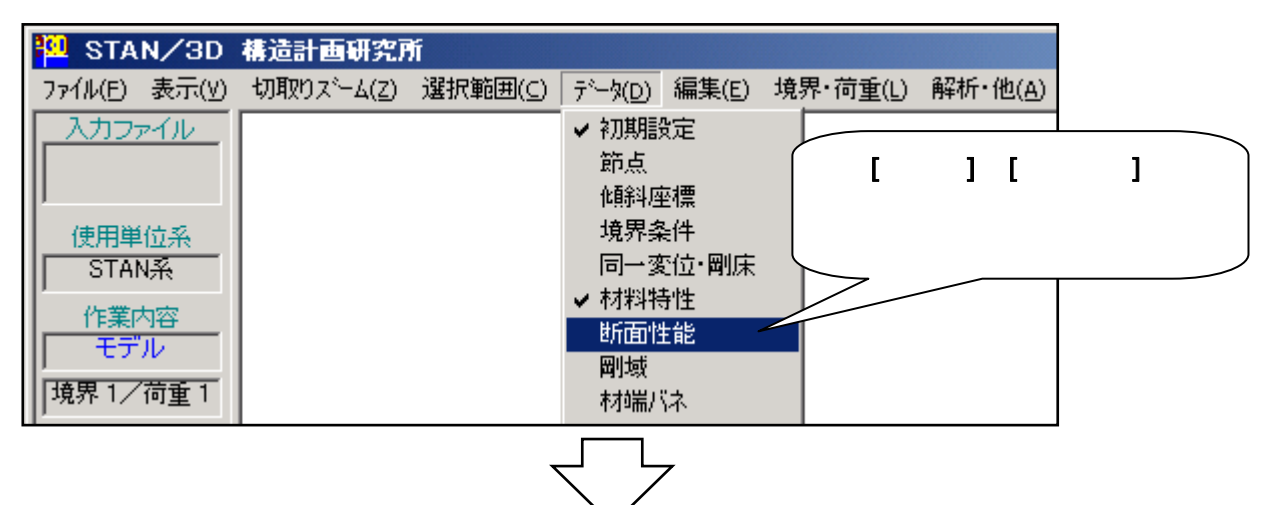

断面性能データが表示されます。

| 断面性能(剛性)データ                                                                                       |                                                                 |
|---------------------------------------------------------------------------------------------------|-----------------------------------------------------------------|
| ファイル 編集 モード L=1                                                                                   | 一つだけ形状定義を行います。                                                  |
| 断面 材料種 形 P1 cm P2 cm   1 1 1 1 1 1   1 1 1 1 30 60                                                | 断面記号 1、<br>材料番号 1(先程定義した材料)<br>種別 1(種別が一つなので)<br>形状 1(矩形を意味します) |
| 種別 1=水平・2=鉛直・3=斜め・4=その他・5=トラス<br>形状 0=断面性能直接入力<br>1=矩形 2=円形 3=鋼管 4=BOX<br>5=I形鋼 6=H形鋼 7=溝形鋼 8=L形鋼 | P1 30(矩形の横幅 30cm)、<br>P2 60(矩形の高さ 60cm)<br>を入力します。              |

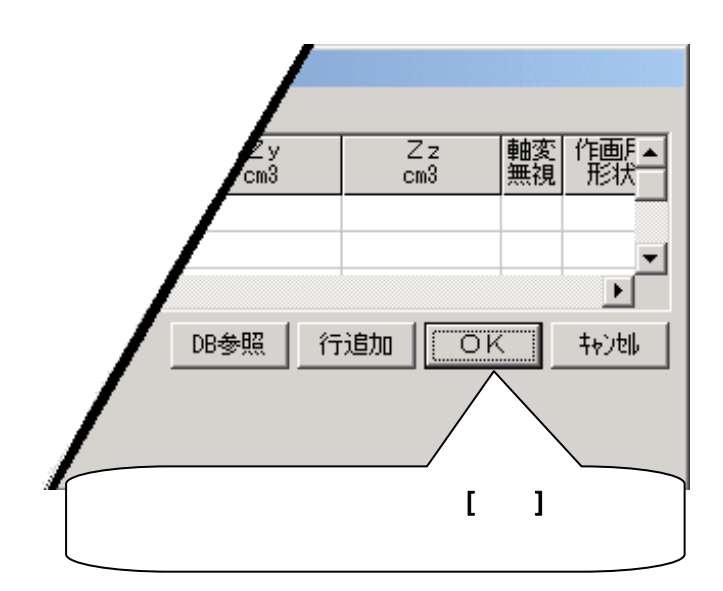

## 5. グリッド機能でペースとなる形状を作成します

<u>編集メニュー</u>を表示します。

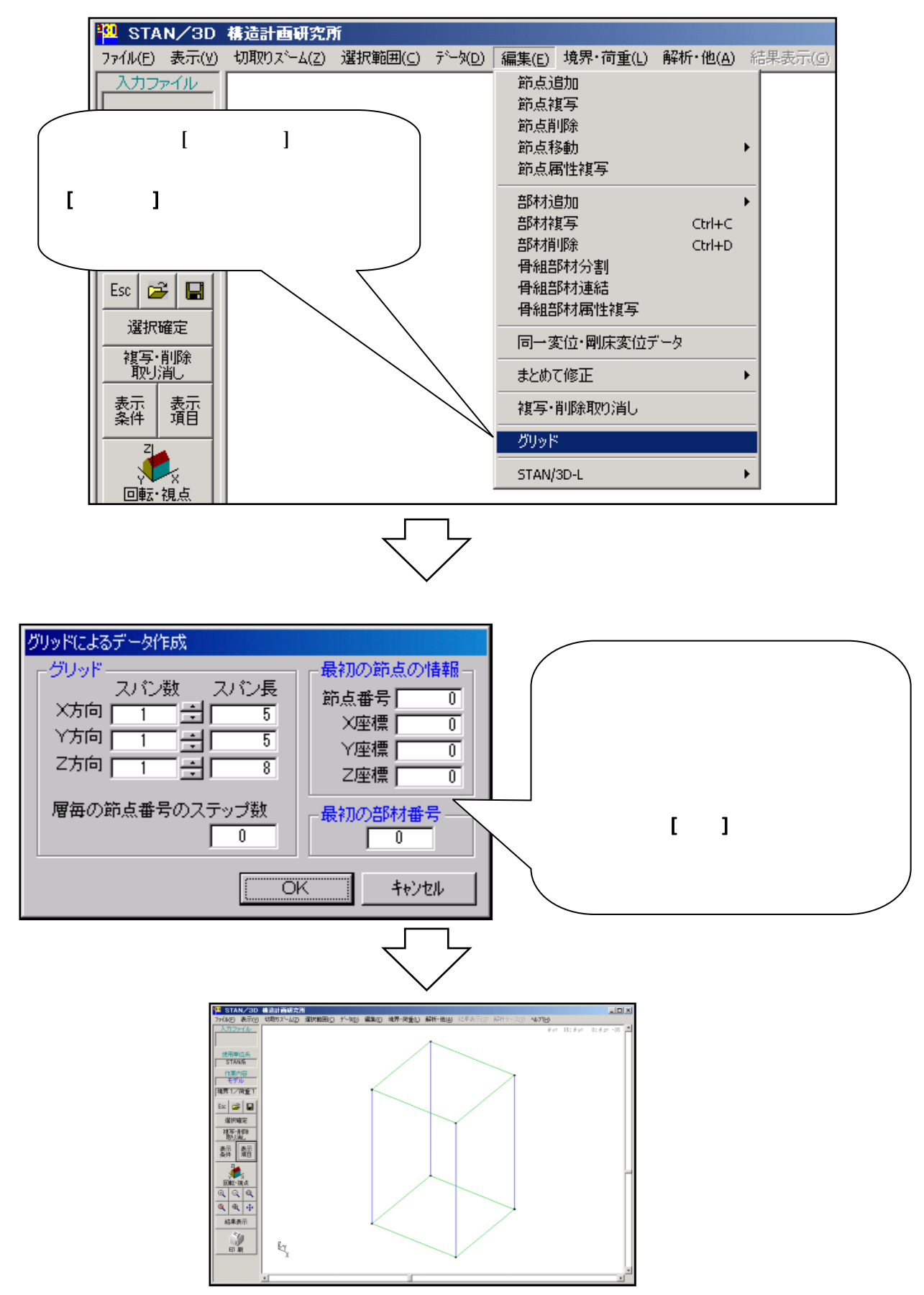

#### 6.モデル図に節点番号等のデータ情報を表示します

[表示項目]のボタンをクリックして表示したい項目を選択します。

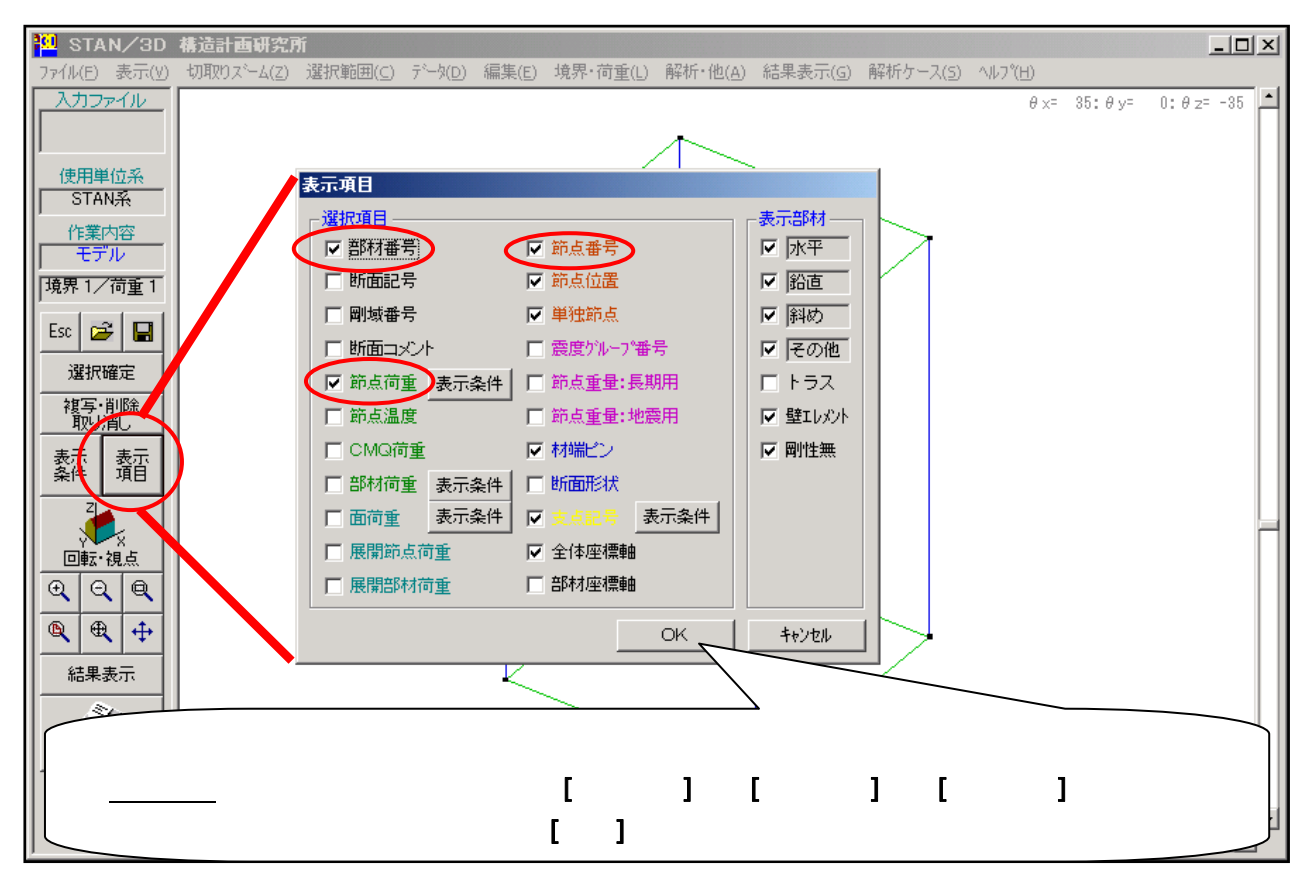

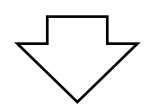

モデル図に選択された情報が表示されます。(節点荷重は未定義なので表示されません。)

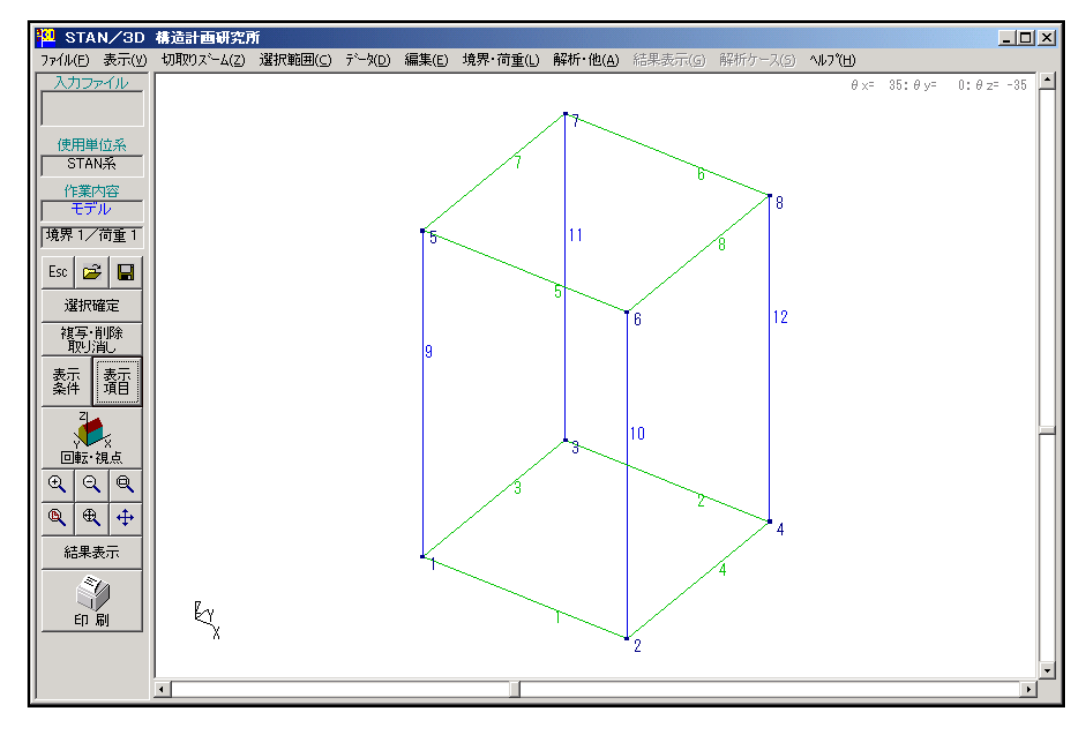

## <u>7.支点(境界条件)を設定します</u>

1番の節点を [ダブルクリック] して、表示された画面でピン支点を設定します。

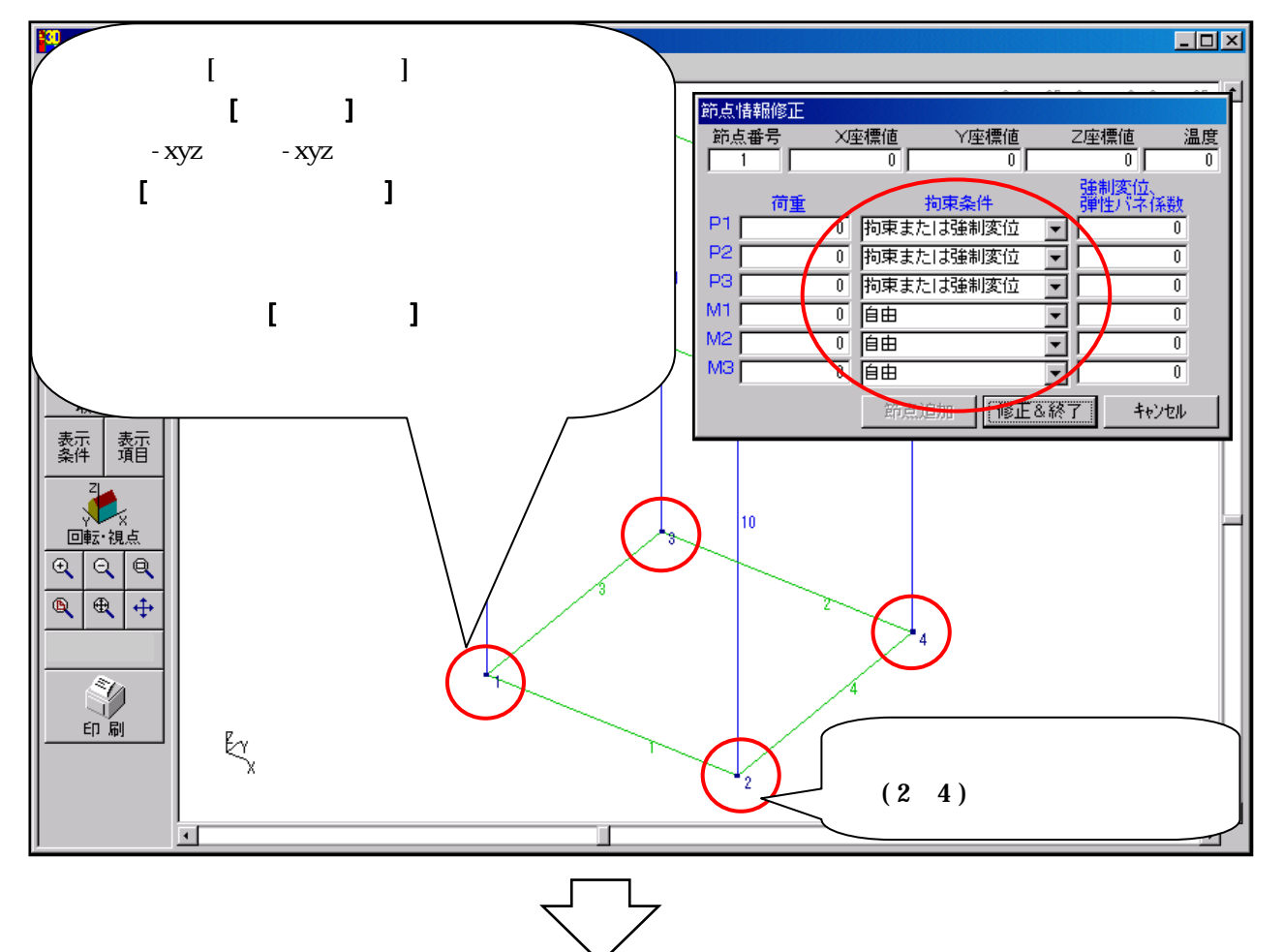

#### ピン支点を表す三角形が柱脚に表示されます。

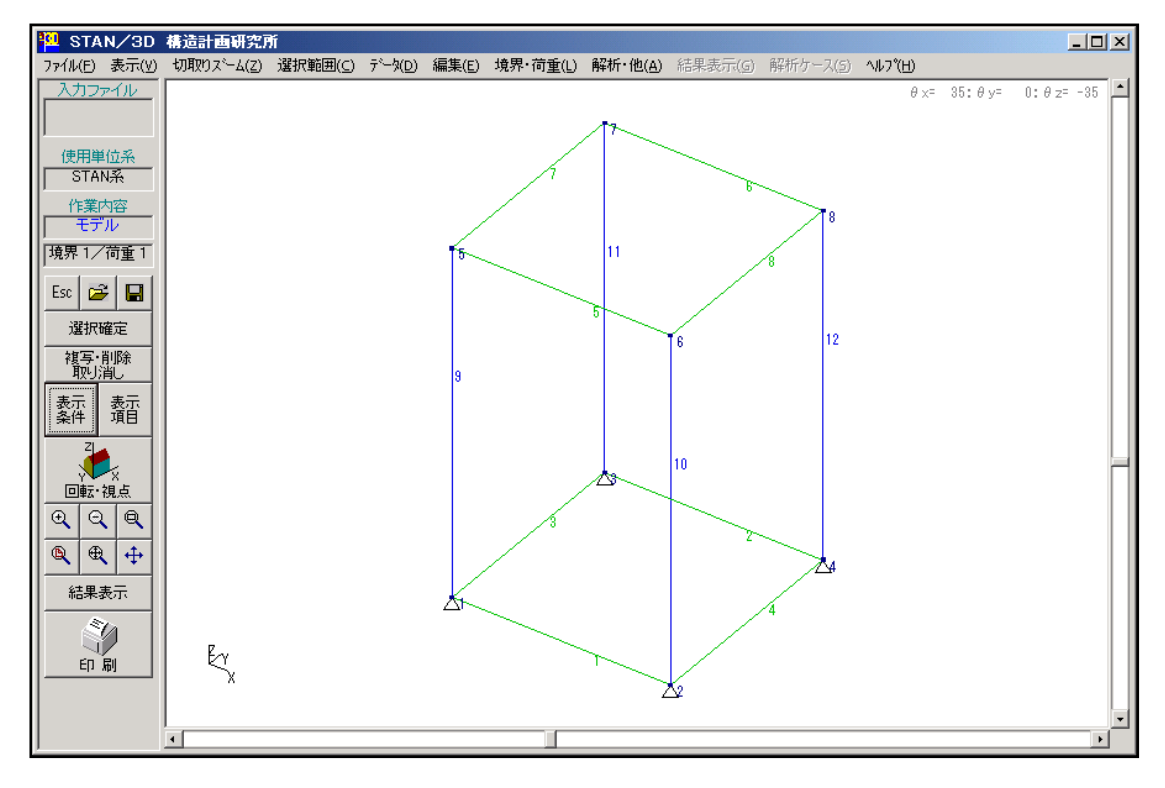

## 8.荷重を設定します

今回は節点荷重を設定します。5番の節点を [ダブルクリック] して、表示された画面で入力します。

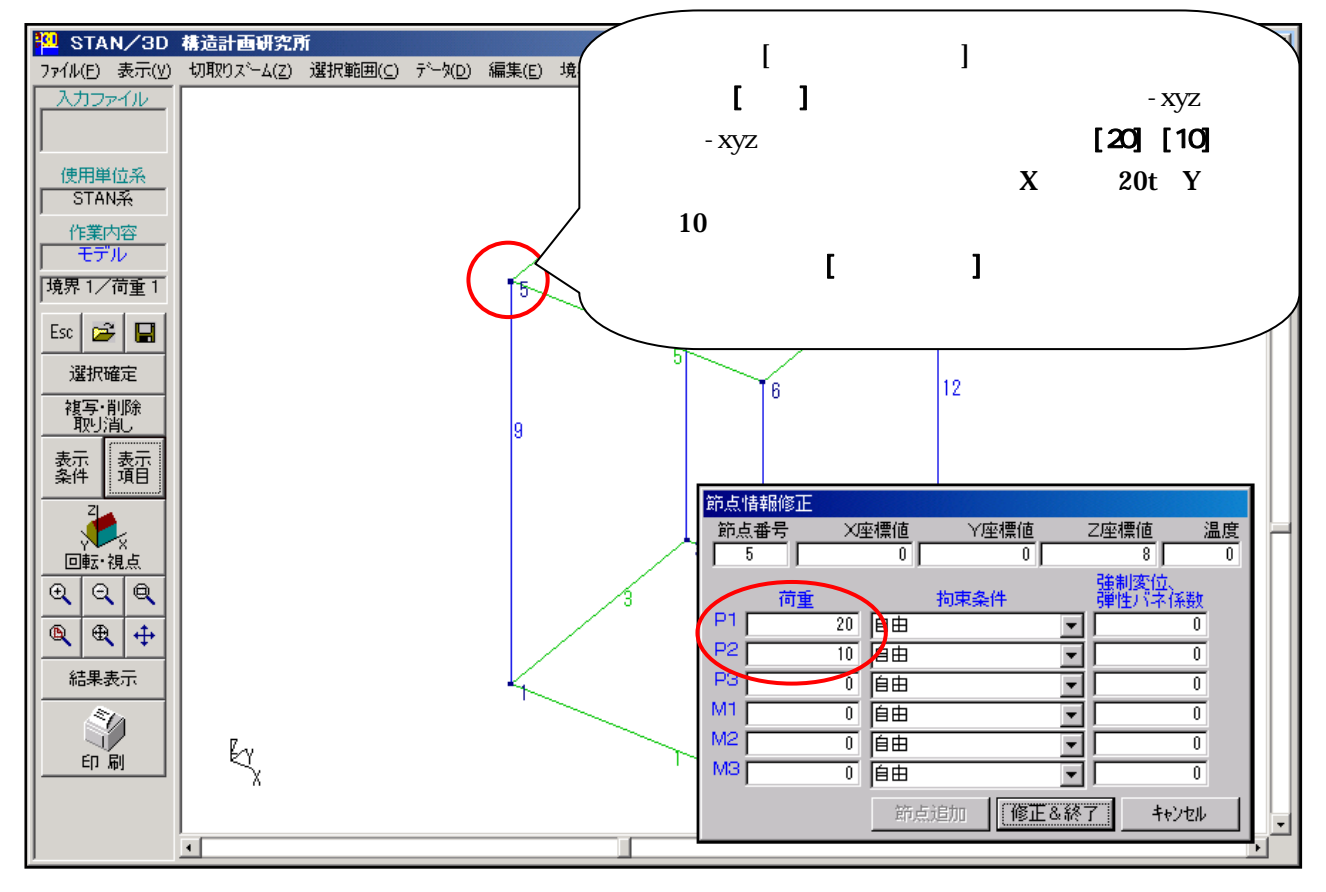

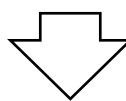

節点荷重を表す矢印と数値が表示されます。

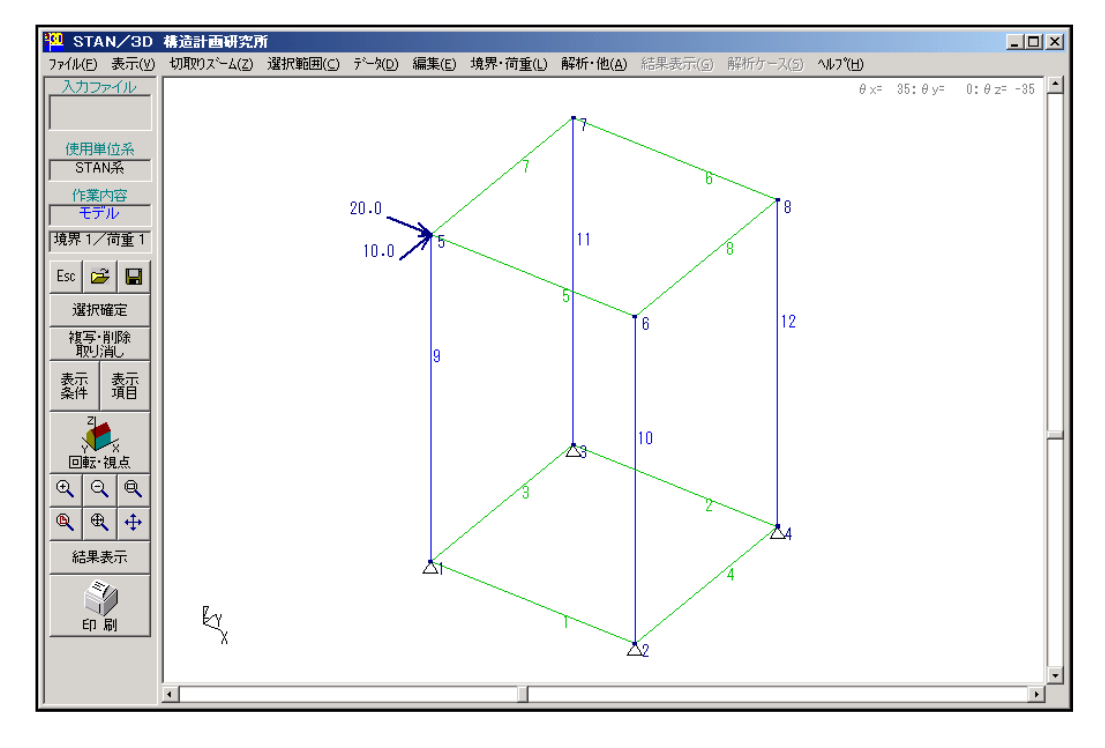

## <u>9.解析ケースを設定します</u>

設定した節点荷重は [荷重定義 1] に蓄えられています。この [荷重定義 1] を解析ケースとして設定し ます。ただ 荷重定義 を行っただけでは解析対象になりません。解析を行うには、解析ケースでの設定 が必要です。

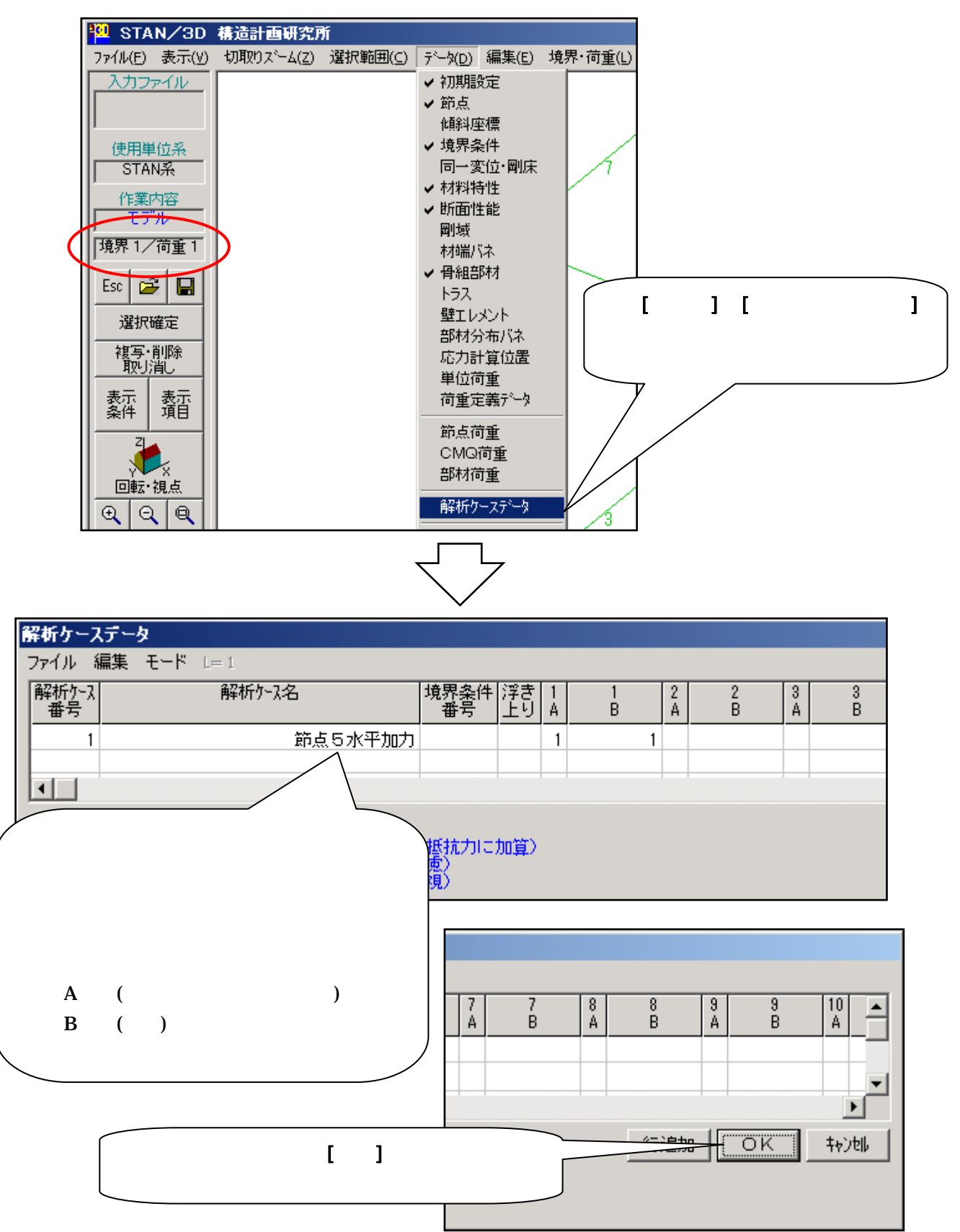

以上で8つの必須項目の入力が完了です。これで解析が可能です。

|   | 初期設定   | 単位系               |
|---|--------|-------------------|
|   | 材料特性   | モデルの構成材料          |
|   | 断面性能   | モデルを構成する断面の形状(剛性) |
|   | 節 点    | 節点座標              |
|   | 境界条件   | モデル全体の固定状態        |
|   | 骨組部材   | 部材の配置             |
|   | 節点荷重(荷 | 苛重データ) 荷重         |
| _ | 解析ケース  | 解析対象となる荷重定義番号     |

解析を実行する前にファイルを保存します。

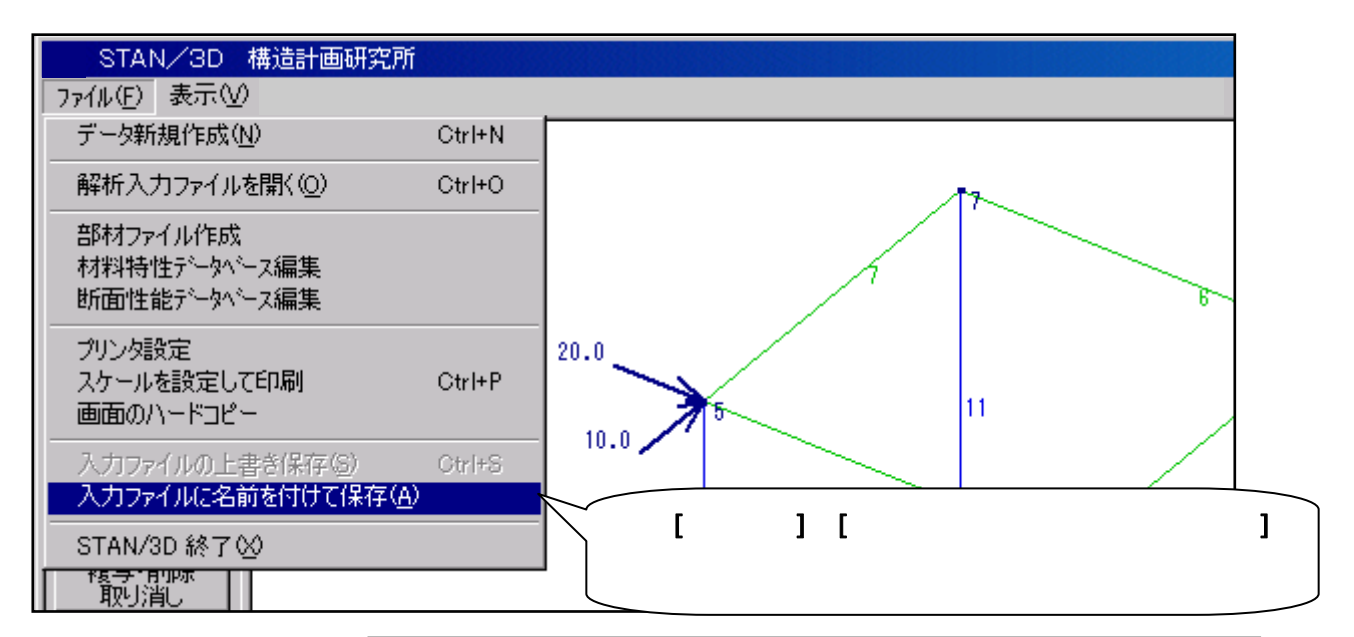

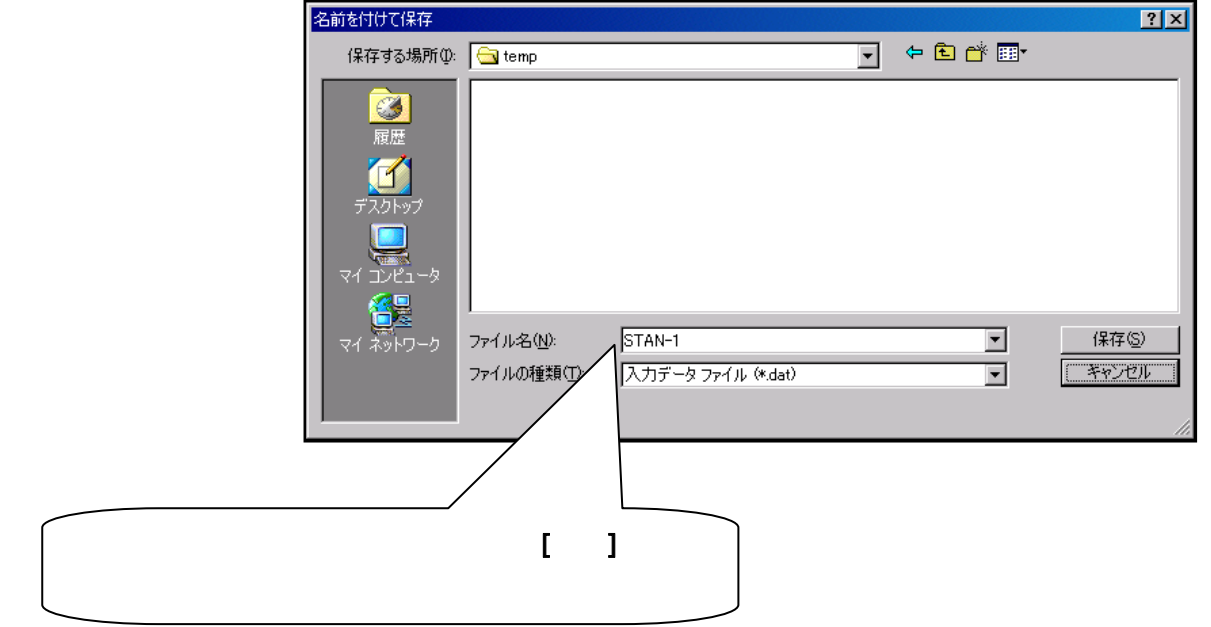

# <u>11.解析を実行します</u>

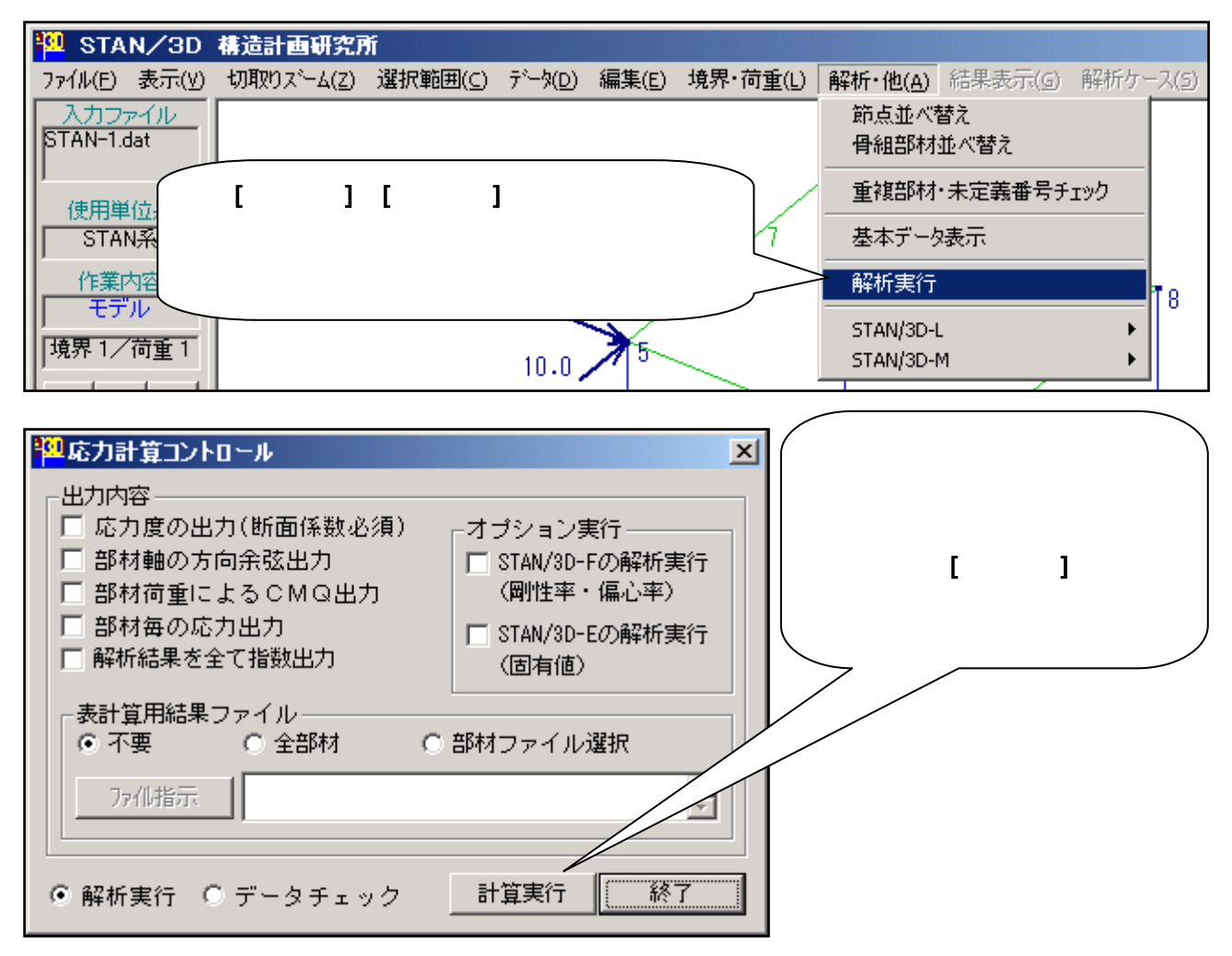

解析の進行を示す「白い画面」が表示されますが、一瞬で閉じてしまいます。(大きなモデルでしたら確認 できると思います。)その後再び上図の画面に戻りますので [終了] をクリックしてください。以上で解析の 実行は終了です。

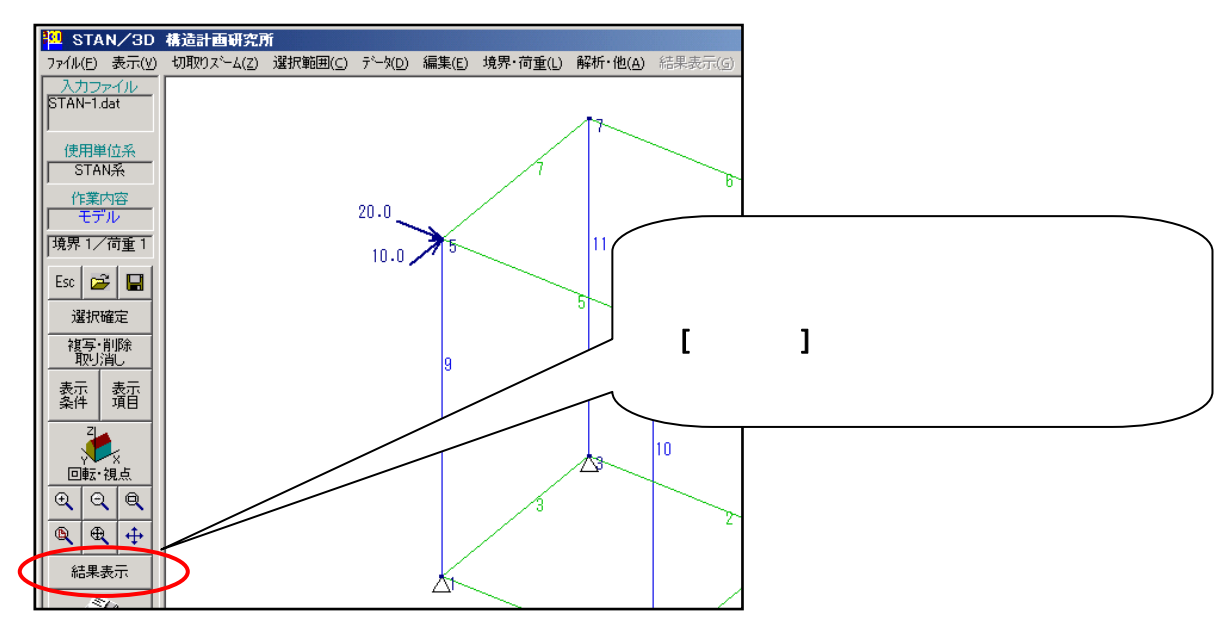

# <u>12.変形図を表示します</u>

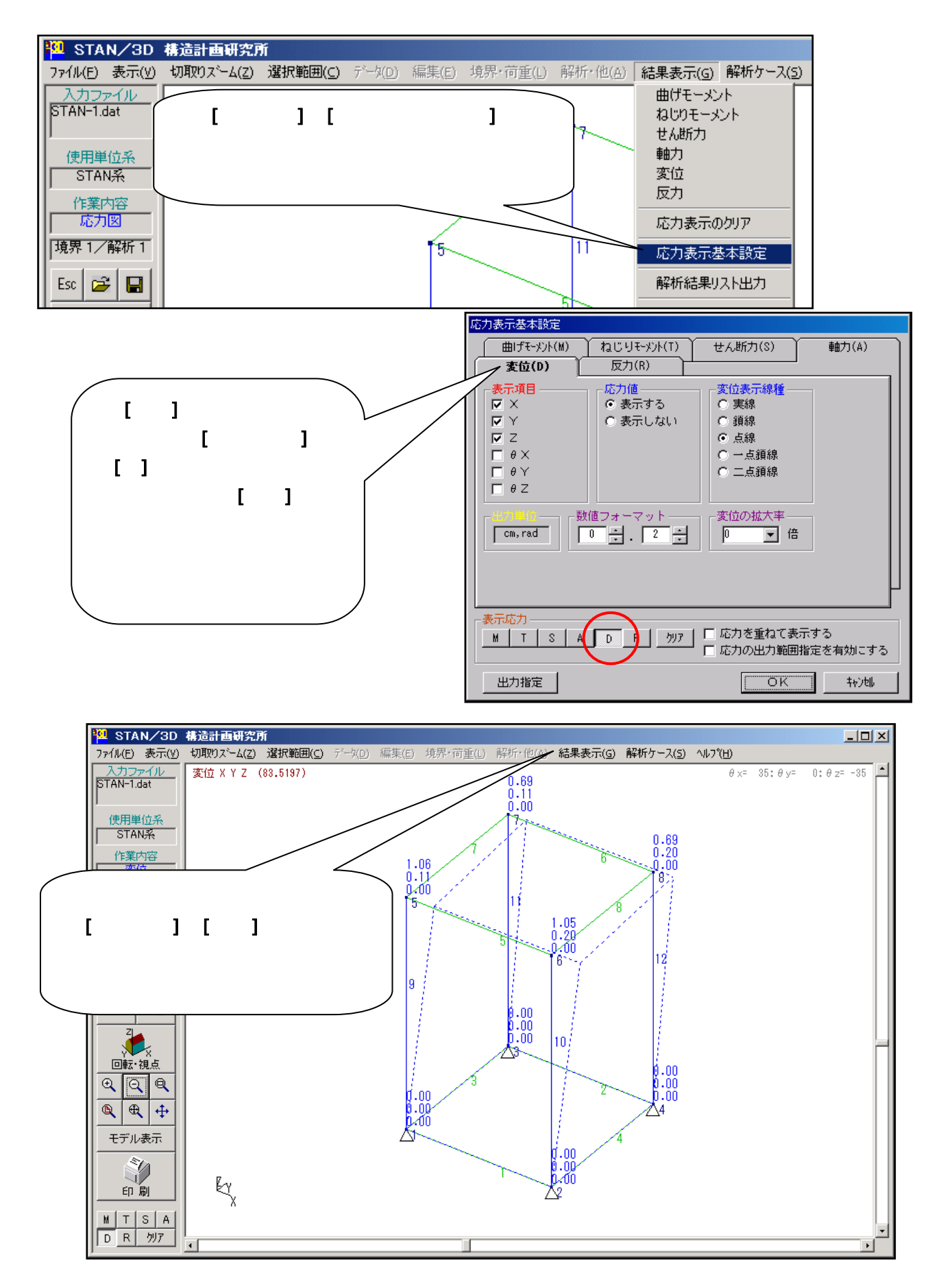

#### 13.結果リストを表示します

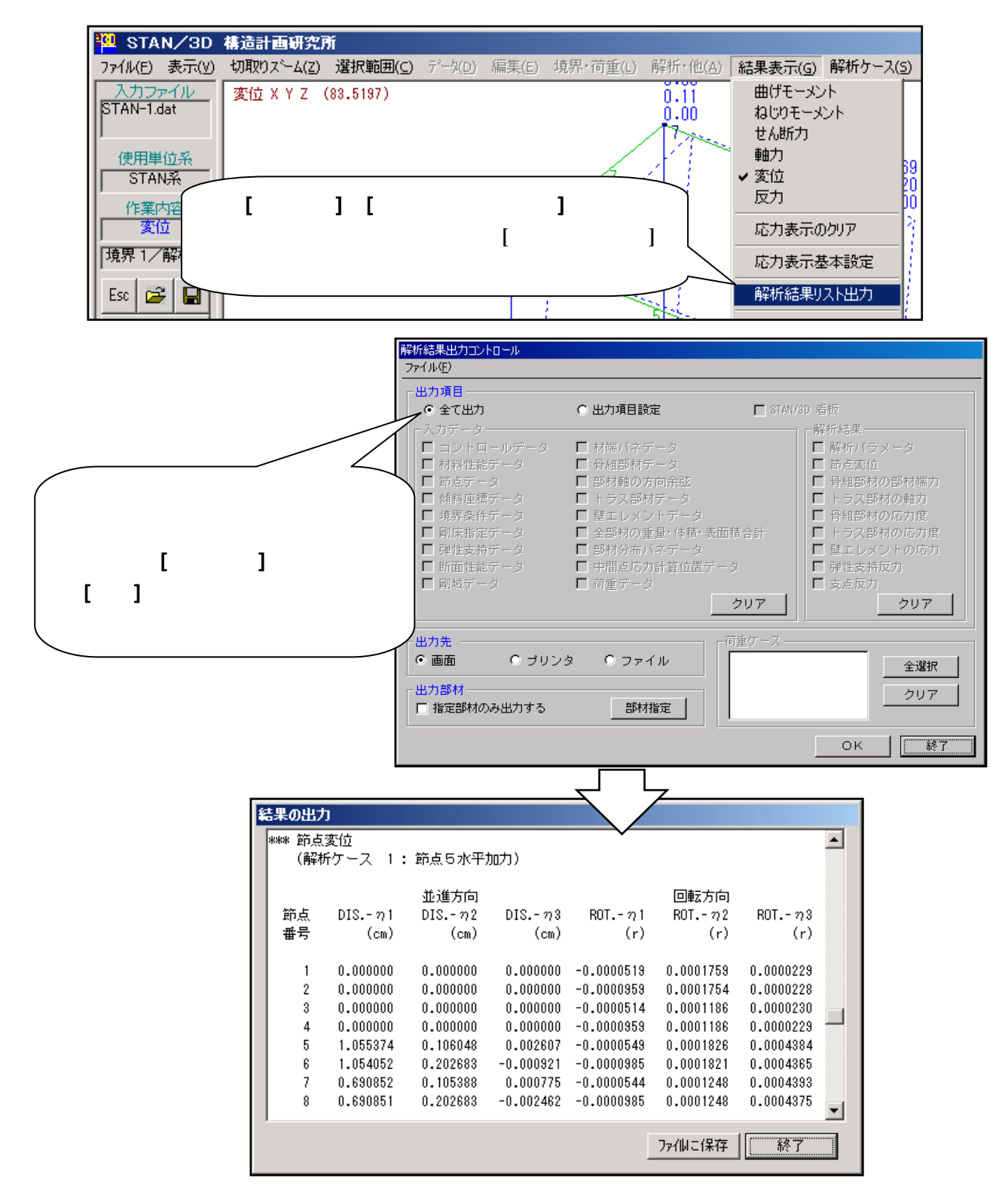

全節点の変位が出ています。「DIS」は変形量、「ROT」は回転角を示します。 1、 2、 3は、 各節点の持っている座標系(変位座標系と呼びます)のX,Y,Zを意味します。よって左から順に、節 点番号、X方向変形量、Y方向変形量、Z方向変形量、X軸回り回転角、Y軸回り回転角、Z軸回り回 転角となります。確認ができましたら、スクロール・バーで画面をさらに下側に移動して[**骨組部材** の部材端力]を表示させます。

| 1 | 結果の出               | ታ     |        |         |         |         |          |          |          |   |
|---|--------------------|-------|--------|---------|---------|---------|----------|----------|----------|---|
|   | *** 骨組部材の部材端力      |       |        |         |         |         |          |          |          |   |
|   | (解析ケース 1: 節点5水平加力) |       |        |         |         |         |          |          |          |   |
|   |                    |       |        | 軸力 せん断力 |         | モーメント   |          |          |          |   |
|   | 部材                 | 誈     | 向点     | AXIAL   | SHEAR-y | SHEAR-z | MOMENT-× | MOMENT-y | MOMENT-z |   |
|   | 番号                 | 君     | 盱号     | (tf)    | (tf)    | (tf)    | (tf*m)   | (tf*m)   | (tf*m)   |   |
|   | I .                | т     | 1      | 0 00    | 0.91    | -9 50   | 0.20     | <u> </u> | 0 70     |   |
|   | I 'i               | 1     | 1<br>0 | 0.00    | -0.91   | -3.00   | -0.20    | 20.02    | 0.70     |   |
|   | I '                | J<br> | 2      | 0.00    | -0.01   | 3.00    | -0.26    | 20.00    | 0.70     |   |
|   |                    | 中央    |        | -       | -       | -       | 0.26     | 0.01     | 0.00     |   |
|   | 2                  | I     | 3      | 0.00    | 0.31    | -6.46   | 0.27     | 16.14    | 0.78     |   |
|   | 1                  | J     | 4      | 0.00    | -0.31   | 6.46    | -0.27    | 16.14    | 0.78     |   |
|   |                    | 中央    |        | -       | -       | -       | 0.27     | 0.00     | 0.00     |   |
|   | 3                  | Ι     | 1      | 0.00    | 0.31    | -2.81   | 0.34     | 7.04     | 0.78     |   |
|   | 1                  | J     | 3      | 0.00    | -0.31   | 2.81    | -0.34    | 7.02     | 0.78     | - |
|   |                    |       |        |         |         |         |          | ファイルこ保存  | 終了       |   |

一番左の番号が部材番号です。AXIAL は軸力、SHEAR はせん断力、MOMENT はモーメントを示し ます。部材番号の下の番号は部材の材料番号です。STAN では各部材の両端を I 端、J 端と呼びます。 SHEAR 及び MOMENT の後に付いている -x,-y,-z は、部材の持っている座標系(部材座標系と呼 びます)を示します。ちなみに部材座標系の X は部材の軸方向ですので「MOMENT-x」は、ねじれ (トルク)を示します。

確認ができましたら [終了] をクリックしてください。解析結果出力コントロール画面 に戻りますの で、ここでも [終了] をクリックしてください。

<u>14.STAN を終了します</u>

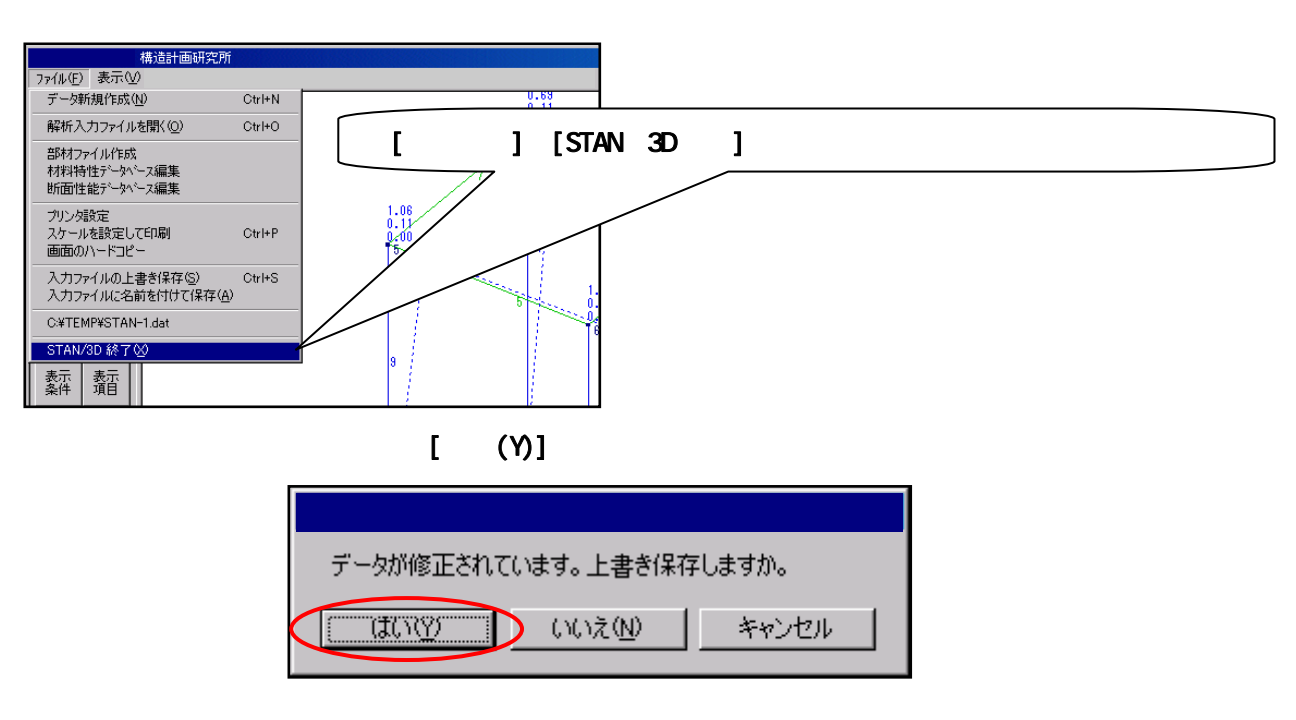

以上で終了です。